# Scarlett 2i2

# Guia de usuario

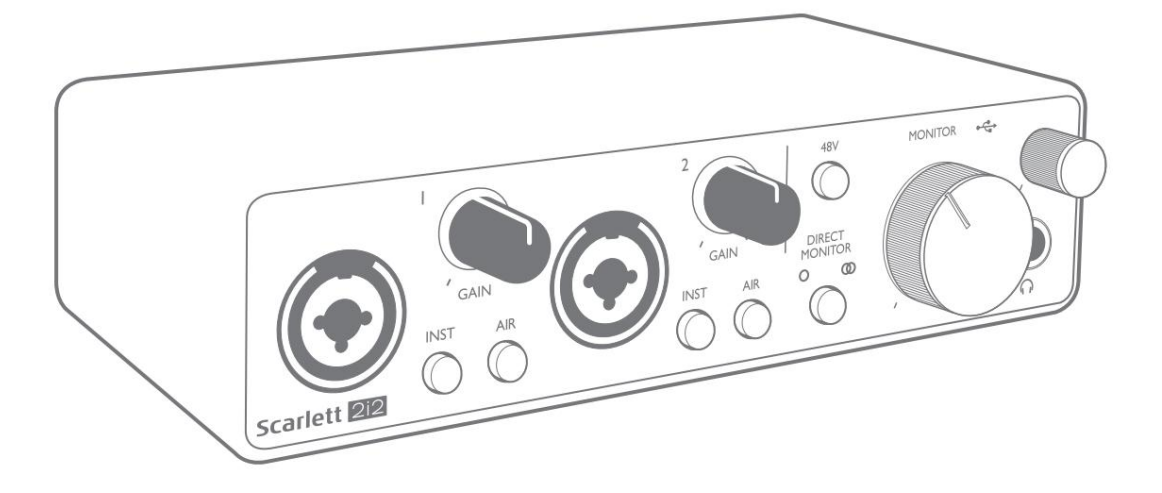

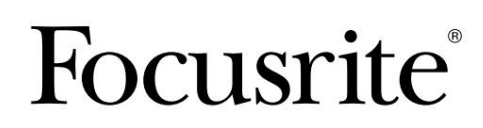

focusrite.com

# Por favor leia:

Obrigado por baixar este guia do usuário.

Usamos a tradução automática para garantir que temos um guia do usuário disponível em seu idioma. Pedimos desculpas por quaisquer erros.

Se preferir ver uma versão em inglês deste guia do usuário para usar sua própria ferramenta de tradução, você pode encontrá-la em nossa página de downloads:

downloads.focusrite.com

downloads.novationmusic.com

## ÍNDICE

| VISÃO GERAL                                 |
|---------------------------------------------|
| Introdução                                  |
| Recursos                                    |
| Conteúdo da Caixa                           |
| Requisitos de sistema                       |
| COMEÇANDO                                   |
| Ferramenta de início rápido                 |
| Apenas usuários de Mac:                     |
| Apenas Windows:                             |
| Todos os usuários:                          |
| Cadastro Manual9                            |
| Configuração de áudio em seu DAW            |
| Exemplos de uso                             |
| Conectando um microfone ou instrumento      |
| Usando Monitoramento Direto                 |
| Conectando a Scarlett 2i2 aos alto-falantes |
| CARACTERÍSTICAS DO HARDWARE15               |
| Painel frontal                              |
| Painel traseiro                             |
| ESPECIFICAÇÕES                              |
| Especificações de performance               |
| Características Físicas e Elétricas         |
| SOLUÇÃO DE PROBLEMAS                        |
| DIREITOS AUTORAIS E AVISOS LEGAIS           |

## **VISÃO GERAL**

#### Introdução

Obrigado por adquirir esta Scarlett 2i2 de Terceira Geração, uma da família de interfaces de áudio de computador profissional Focusrite que incorpora pré-amplificadores analógicos Focusrite de alta qualidade. Agora você tem uma solução simples e compacta para direcionar áudio de alta qualidade de e para o seu computador e também poderá fazer download de alguns novos e interessantes plug-ins de software depois de registrar o produto.

Ao desenvolver a série de interfaces Scarlett de Terceira Geração, fizemos melhorias adicionais tanto no desempenho quanto nos recursos. As especificações de áudio foram atualizadas em toda a unidade para oferecer maior alcance dinâmico e ruído e distorção ainda mais baixos; além disso, o pré-amplificador de microfone agora aceita níveis de entrada mais altos.

Um aprimoramento importante é a inclusão da função AIR da Focusrite. Selecionável individualmente em cada canal, o AIR modifica sutilmente a resposta de frequência do pré-amplificador para modelar as características sonoras de nossos pré-amplificadores de microfone ISA baseados em transformadores clássicos. Ao gravar com microfones de boa qualidade, você notará uma clareza e definição aprimoradas na importante faixa de frequência média a alta, exatamente onde é mais necessária para vocais e muitos instrumentos acústicos.

Também aprimoramos o recurso Direct Monitor encontrado nas Scarletts anteriores: agora você pode monitorar enquanto grava em mono ou estéreo, com latência zero. As interfaces Scarlett de terceira geração são compatíveis com a classe no macOS: isso significa que são plug-and-play, portanto, não há necessidade de instalar um driver se você for um usuário de Mac.

Este Guia do Usuário fornece uma explicação detalhada do hardware para ajudá-lo a obter uma compreensão completa dos recursos operacionais do produto. Recomendamos tanto os usuários que são novos na gravação baseada em computador, quanto os usuários mais experientes, que reservem um tempo para ler o Guia do Usuário para que estejam totalmente cientes de todas as possibilidades que a Scarlett 2i2 e o software que a acompanha tem a oferecer. Se as seções principais do Guia do Usuário não fornecerem as informações necessárias, consulte support.focusrite.com, que contém uma coleção abrangente de respostas para consultas de suporte técnico comuns.

#### Recursos

A interface de hardware da Scarlett 2i2 fornece os meios para conectar microfones, instrumentos musicais ou sinais de áudio de nível de linha a um computador executando macOS ou Windows. Os sinais nas entradas físicas podem ser roteados para seu software de gravação de áudio/estação de trabalho de áudio digital (referido ao longo deste guia do usuário como "DAW") com resolução de até 24 bits, 192 kHz; da mesma forma, o monitor da DAW ou a saída gravada aparecerão nas saídas físicas da unidade.

As saídas físicas podem ser conectadas a um amplificador e alto-falantes, monitores alimentados, fones de ouvido, mixer analógico ou qualquer outro equipamento de áudio analógico que você deseja usar.

#### Conteúdo da caixa

Junto com sua Scarlett 2i2 você deve encontrar:

- Cabo USB, Tipo 'A' a Tipo 'C'
- Informações de introdução (impressas dentro da tampa da caixa)
- Informações Importantes sobre Segurança

#### requisitos de sistema

A maneira mais fácil de verificar se o sistema operacional (SO) do seu computador é compatível com sua Scarlett é usar os artigos de compatibilidade da nossa Central de Ajuda:

#### support.focusrite.com/hc/categories/200693655

À medida que novas versões do sistema operacional ficam disponíveis ao longo do tempo, você pode continuar verificando mais informações de compatibilidade pesquisando nossa Central <u>de Ajuda em support focusrite.com</u>.

## COMEÇANDO

Com a Terceira Geração, as interfaces Scarlett apresentam uma maneira nova e mais rápida de começar a trabalhar, usando a ferramenta Scarlett Quick Start. Tudo que você precisa fazer é conectar sua Scarlett 2i2 ao seu computador. Uma vez conectado, você verá que o dispositivo é reconhecido pelo seu PC ou Mac e a ferramenta Quick Start o guiará pelo processo a partir daí.

**IMPORTANTE:** A Scarlett 2i2 possui uma única porta USB 2.0 Tipo C (no painel traseiro): conecte-a ao seu computador usando o cabo USB fornecido. Observe que Scarlett 2i2 é um dispositivo USB 2.0 e, portanto, a conexão USB requer uma porta compatível com USB 2.0+ em seu computador.

A Scarlett 2i2 não precisa de uma fonte de alimentação separada; Ele obtém sua energia do seu computador através da conexão USB. No entanto, recomendamos que, ao usar um laptop, o laptop seja alimentado usando seu adaptador CA, caso contrário, a bateria descarregará mais rapidamente do que ao alimentar apenas com o laptop.

Seu computador inicialmente tratará sua Scarlett como um dispositivo de armazenamento em massa (MSD), e durante sua primeira conexão, a Scarlett estará no "modo de início fácil".

#### Ferramenta de início rápido

Tentamos tornar o registro da sua Scarlett 2i2 o mais simples possível. As etapas foram projetadas para serem autoexplicativas, mas descrevemos cada etapa abaixo, para que você possa ver como elas devem aparecer em um PC ou Mac.

#### Apenas usuários de Mac:

Ao conectar sua Scarlett 2i2 ao seu Mac, um ícone da Scarlett aparecerá na área de trabalho:

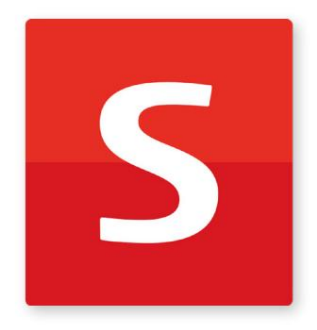

Clique duas vezes no ícone para abrir a janela do Finder mostrada abaixo:

|                                  | S SCARLETT                 |  |
|----------------------------------|----------------------------|--|
|                                  | WTM.                       |  |
| Click Here To Get<br>Started.url | Read Me for more Info.html |  |
|                                  |                            |  |
|                                  |                            |  |
|                                  |                            |  |
|                                  |                            |  |
|                                  |                            |  |
|                                  |                            |  |
|                                  |                            |  |
|                                  |                            |  |

Clique duas vezes no ícone "Clique aqui para começar.url". Isso o redirecionará para o site da Focusrite, onde recomendamos que você registre seu dispositivo:

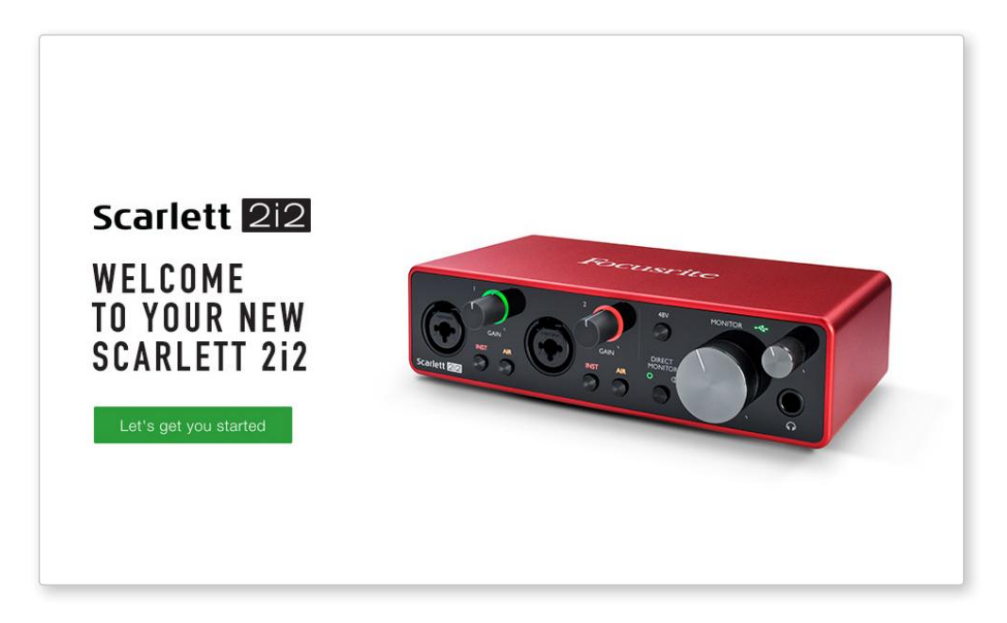

Clique em "Vamos começar" e você verá um formulário que será parcialmente pré-preenchido para você automaticamente. Ao enviar o formulário, você verá opções para ir direto aos downloads para obter o software para sua Scarlett ou seguir um guia de configuração passo a passo com base em como deseja usar sua Scarlett.

Uma vez que você tenha instalado o software Focusrite Control para configurar e configurar sua interface, a Scarlett sairá do modo Easy Start para que ela não apareça mais como um Mass Storage Device quando conectada ao seu computador.

Seu SO deve mudar as entradas e saídas de áudio padrão do computador para a Scarlett. Para verificar isso, vá para **Preferências do Sistema > Som** e certifique-se de que a entrada e a saída estejam configuradas para **Scarlett 2i2**.

Para obter opções de configuração detalhadas em um Mac, abra Aplicativos > Utilitários > Configuração de áudio MIDI.

**Apenas Windows:** 

Ao conectar sua Scarlett 2i2 ao seu PC, um ícone da Scarlett aparecerá na área de trabalho:

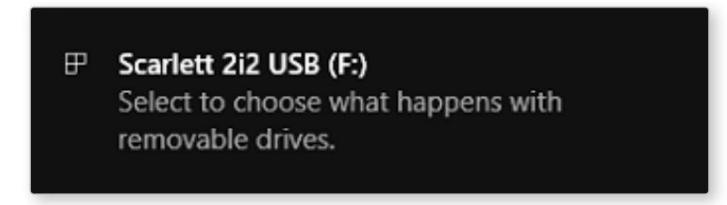

(Observe que a letra da unidade pode ser diferente de F:, dependendo de outros dispositivos conectados ao seu PC).

Clique duas vezes na mensagem pop-up para abrir a caixa de diálogo mostrada abaixo:

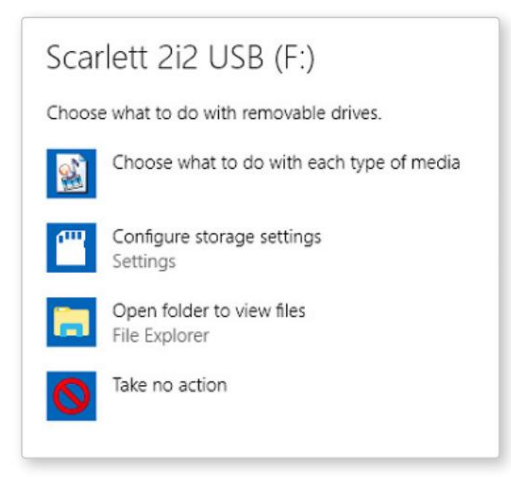

Clique duas vezes em "Abrir pasta para visualizar arquivos": isso abrirá uma janela do Explorer:

| S   ☑ =  <br>File Home Share                                                                                                    | Manage Scarlett 2i2 USB (<br>View Drive Tools                            | (F:)                                                                                                    |                                                              | -                   | □ ×       |
|----------------------------------------------------------------------------------------------------|--------------------------------------------------------------------------|----------------------------------------------------------------------------------------------------|--------------------------------------------------------------|---------------------|-----------|
| Navigation Details pane                                                                                                    | Extra large icons Large icons<br>Medium icons Small icons<br>List Layout | Sort<br>by • Size all columns to fit<br>Current view                                                          | Item check boxes File name extensions Hidden items Show/hide | Hide selected items | S Options |
| ← → ~ ↑ 🚺 > Sca                                                                                                    | rlett 2i2 USB (F:)                                                       |                                                                                                    | ٽ ~                                                          | Search Scarle       | tt 2i2 🔎  |
| <ul> <li>Quick access</li> <li>Desktop *</li> <li>Downloads *</li> <li>Documents *</li> <li>Pictures *</li> <li>Distortion</li> <li>Dynamics</li> <li>Filter</li> <li>Vstplugins</li> <li>Creative Cloud Files</li> <li>OneDrive</li> <li>This PC</li> <li>Scarlett 2i2 USB (F;)</li> </ul> | Name<br>Dick Here To Get Started<br>Read Me for more Info                | Date modified         Type           14/11/2018 10:29         Interne           01/01/2019 11:55         HTML | Size<br>t Shortcut 1 KB<br>File 3 KB                         |                     |           |
| 2 items                                                                                                    |                                                                          |                                                                                                    |                                                              |                     |           |

egistre seu dispositivo:

Clique duas vezes em "Clique aqui para começar". Isso o redirecionará para o site da Focusrite, onde recomendamos que você registre seu dispositivo:

Clique em "Vamos começar" e você verá um formulário que será parcialmente pré-preenchido para você automaticamente. Ao enviar o formulário, você verá opções para ir direto aos downloads para obter o software para sua Scarlett ou seguir um guia de configuração passo a passo com base em como deseja usar sua Scarlett.

Uma vez que você tenha instalado o software Focusrite Control para configurar e configurar sua interface, a Scarlett sairá do modo Easy Start para que ela não apareça mais como um Mass Storage Device quando conectada ao seu computador.

Seu SO deve mudar as entradas e saídas de áudio padrão do computador para Scarlett. Para verificar isso, clique com o botão direito do mouse no ícone Som na barra de tarefas e selecione **Configurações de Som**, e defina a Scarlett como Dispositivo de Entrada e Saída.

#### Todos os usuários:

Observe que um segundo arquivo - "Mais informações e perguntas frequentes" - também está disponível durante o processo de configuração inicial. Este arquivo contém algumas informações adicionais sobre a ferramenta Focusrite Quick Start que você pode achar útil se tiver algum problema com o procedimento.

Uma vez cadastrado, você terá acesso imediato aos seguintes recursos:

- Controle Focusrite (versões para Mac e Windows disponíveis) veja a NOTA abaixo
- Guias do usuário em vários idiomas

Você pode encontrar os códigos de licença e links para o software opcional em sua conta Focusrite. Para descobrir qual software incluído na Scarlett 3ª geração, visite nosso site:

#### focusrite.com/scarlett

**NOTA:** A instalação do Focusrite Control também instalará o driver correto para o seu dispositivo. O Focusrite Control está disponível para download a qualquer momento, mesmo sem registro: veja "Registro Manual" abaixo.

#### **Registro manual**

Se decidir registar o seu Scarlet mais tarde, pode fazê-lo em:

#### customer.focusrite.com/register

Você precisará inserir o Número de Série manualmente: esse número pode ser encontrado na base da própria interface e também na etiqueta do código de barras na lateral da caixa.

Recomendamos que você baixe e instale nosso aplicativo Focusrite Control, pois isso desativará o modo Easy Start e desbloqueará todo o potencial da interface. Inicialmente, no modo Easy Start, a interface funcionará em taxas de amostragem de até 48 kHz. Assim que o Focusrite Control estiver instalado em seu computador, você poderá trabalhar com taxas de amostragem de até 192 kHz.

Se você decidir não baixar e instalar o Focusrite Control imediatamente, ele pode ser baixado a qualquer momento em:

customer.focusrite.com/support/downloads

Para forçar sua Scarlett a sair do modo Easy Start sem primeiro registrá-la, conecte-a ao seu computador e pressione e segure o botão 48V por cinco segundos. Isso garantirá que sua Scarlett tenha funcionalidade completa. Por favor, tenha em mente que se você desejar registrar sua Scarlett após realizar esta ação, você precisará fazê-lo manualmente, conforme explicado acima.

#### Configuração de áudio em sua DAW

A Scarlett 2i2 é compatível com qualquer DAW baseado em Windows que suporte ASIO ou WDM e qualquer DAW baseado em Mac que use Core Audio. Após seguir o procedimento de Introdução descrito acima, você pode começar a usar a Scarlett 2i2 com a DAW de sua escolha.

Para permitir que você comece, caso ainda não tenha um aplicativo DAW instalado em seu computador, tanto o Pro Tools | First e Ableton Live Lite estão incluídos; eles estarão disponíveis para você assim que você registrar sua Scarlett 2i2. Se você precisar de ajuda para instalar qualquer DAW, visite nossas páginas de introdução em focusrite.com/get-started, onde os vídeos d<u>e introdução estão disponíveis.</u>

Instruções de operação para Pro Tools | O First e o Ableton Live Lite estão além do escopo deste Guia do Usuário, mas ambos os aplicativos incluem um conjunto completo de arquivos de Ajuda. As instruções também estão disponíveis em avid.com e aableton. com respectivamente.

Observe - sua DAW pode não selecionar automaticamente a Scarlett 2i2 como seu dispositivo de E/S padrão. Você deve selecionar manualmente **Focusrite USB ASIO** como o driver na página Audio Setup\* da sua DAW. Consulte a documentação do seu DAW (ou arquivos de ajuda) se não tiver certeza de onde selecionar o driver ASIO ou Core Audio. O exemplo abaixo mostra a configuração correta nas **Preferências** do Ableton Live Lite painel (versão do Windows mostrada).

| Look                    | Audio Device                  |                                 |
|-------------------------|-------------------------------|---------------------------------|
| Feel                    | Driver Type                   | ASIO                            |
| Audio                   | Audio Device                  | Focusrite USB ASIO              |
| Link                    | Channel Configuration         | (Input Config ) Output Config ) |
| MIDI                    | Hardware Setup                | (Hardware Setup)                |
| File<br>Folder          | Sample Rate                   |                                 |
| library                 | In/Out Sample Rate            | 44100 🔻                         |
| Passand .               | Default SR & Pitch Conversion | High Quality                    |
| Warp                    | Latency                       |                                 |
| Launch                  | Buffer Size                   | 256 Samples                     |
| Licenses<br>Maintenance | Input Latency                 | 12.4 ms                         |
|                         | Output Latency                | 12.4 ms                         |
|                         | Driver Error Compensation     | 0.00 ms                         |
|                         | Overall Latency               | 24.8 ms                         |
|                         | Test                          |                                 |
|                         | Test Tone                     | Off                             |
|                         | Tone Volume                   | -36 dB                          |
|                         | Tone Frequency                | 440 Hz                          |
|                         | CPU Usage Simulator           | 50 %                            |
|                         |                               |                                 |
|                         |                               |                                 |
|                         |                               |                                 |
|                         |                               |                                 |
|                         |                               |                                 |
|                         |                               |                                 |

\* Nomes típicos. A terminologia pode diferir entre DAWs

Assim que a Scarlett 2i2 estiver configurada como o dispositivo de áudio preferido\* em sua DAW, as entradas 1 e 2 e as saídas 1 e 2 aparecerão nas preferências de E/S de áudio da sua DAW. Dependendo do seu DAW, você pode precisar habilitar certas entradas ou saídas antes de usar.

As duas capturas de tela abaixo mostram as entradas 1 e 2 e as saídas 1 e 2 habilitadas na configuração de entrada e saída nas preferências de áudio do Ableton Live Lite.

| Input Config                                                                                                    | Output Config                                                                                                    |
|----------------------------------------------------------------------------------------------------|----------------------------------------------------------------------------------------------------|
| Choose which audio hardware inputs to make available to Live's tracks. Every input pair<br>can be used as one stereo in and/or two mono ins. Deactivating inputs reduces the<br>CPU load. | Choose which audio hardware outputs to make available to Live's tracks. Every output<br>pair can be used as one stereo out and/or two mono outs. Deactivating outputs<br>reduces the CPU load. |
| Mono Inputs Stereo Inputs                                                                                                    | Mono Outputs Stereo Outputs                                                                                                    |
| 162                                                                                                    |                                                                                                    |
|                                                                                                    |                                                                                                    |
|                                                                                                    |                                                                                                    |
|                                                                                                    |                                                                                                    |
|                                                                                                    |                                                                                                    |
|                                                                                                    |                                                                                                    |
|                                                                                                    |                                                                                                    |
|                                                                                                    |                                                                                                    |
|                                                                                                    |                                                                                                    |
|                                                                                                    |                                                                                                    |
|                                                                                                    |                                                                                                    |
| OK Cancel                                                                                                    | OK Cancel                                                                                                    |

\* Nomes típicos. A terminologia pode diferir entre DAWs.

## Exemplos de uso

A Scarlett 2i2 é uma excelente escolha para diversas aplicações de gravação e monitoramento. Algumas configurações típicas são mostradas abaixo.

Conectando um microfone ou instrumento

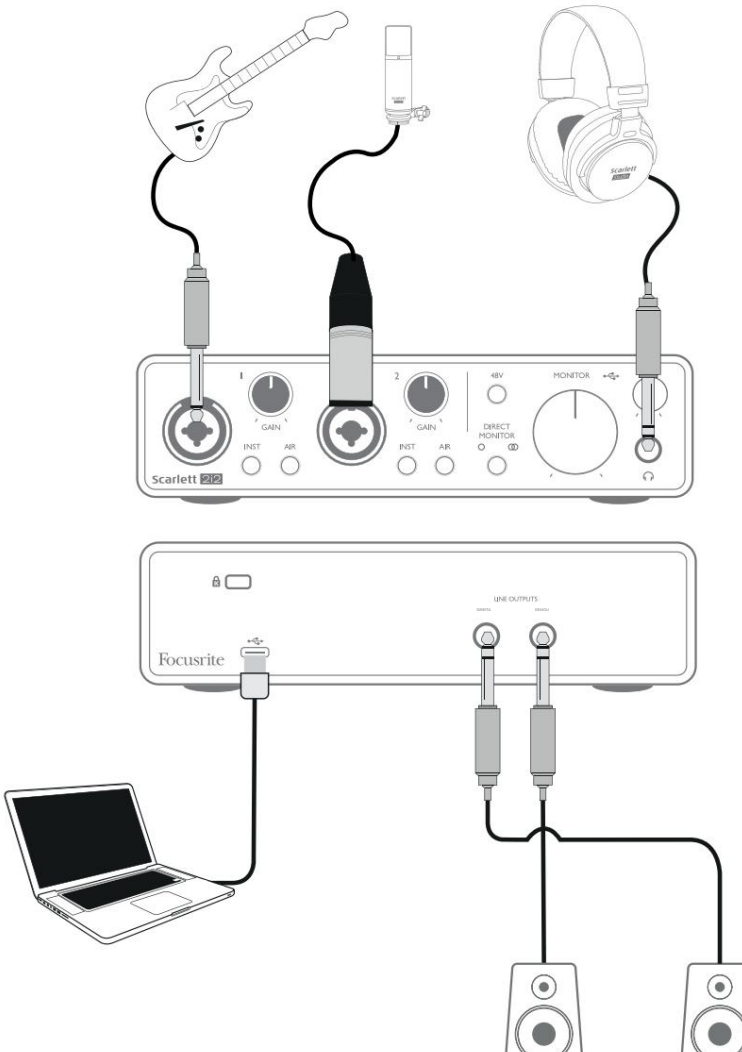

Esta configuração mostra a configuração mais típica para gravação com software DAW em seu Mac ou PC. Você pode gravar guitarra pela entrada 1 e vocais pela entrada 2 em sua DAW, enquanto monitora a reprodução da DAW por meio de fones de ouvido (ou alto-falantes).

Os soquetes de entrada do painel frontal são do tipo "Combo", que aceitam um conector macho XLR ou um plugue jack de 1/4" (6,35 mm).

A faixa de ganho total do pré-amplificador de microfone está disponível apenas para um microfone conectado através dos contatos XLR. Se o seu microfone tiver um plugue XLR na extremidade do cabo, você pode simplesmente conectá-lo. Se for um microfone "condensador", você precisará ligar o phantom power de 48 volts para que ele funcione. A maioria dos microfones modernos de outros tipos, por exemplo, dinâmicos ou de fita, não serão danificados pela aplicação inadvertida de alimentação fantasma, mas observe que alguns microfones mais antigos podem ser; se você tiver alguma dúvida, verifique a especificação do seu microfone para garantir que seja seguro de usar.

Se o seu microfone tiver um plugue jack na extremidade do cabo, será necessário um adaptador para torná-lo utilizável com a parte XLR do conector Combo. A inserção do plugue jack configurará o pré-amplificador com ganho reduzido, o que provavelmente será insuficiente para o microfone (veja abaixo). Os microfones destinados ao uso com placas de som de computador também podem exigir uma tensão de alimentação fantasma muito menor, portanto, um adaptador específico para o tipo de microfone deve ser obtido neste caso.

A Scarlett 2i2 não possui chave "Mic/line" – o estágio de pré-amplificador Focusrite é configurado automaticamente para um microfone quando você conecta um XLR na entrada e para uma linha ou instrumento quando você conecta um plugue jack. Ligue a chave **INST** ('INST' acende em vermelho) se você estiver conectando um instrumento musical, por exemplo, uma guitarra no exemplo, usando um conector de guitarra comum de 2 pólos (TS). Ajuste a chave **INST** para OFF se você estiver conectando uma fonte de nível de linha como um teclado, sintetizador ou a saída balanceada de um mixer de áudio externo através de um conector de 3 pólos (TRS). Observe que o conector Combo aceita os tipos de plugue jack TRS e TS.

#### Usando o monitoramento direto

Você ouvirá frequentemente o termo "latência" usado em conexão com sistemas de áudio digital. No caso do aplicativo de gravação DAW simples descrito acima, a latência será o tempo que leva para que seus sinais de entrada passem pelo computador e pelo software de áudio. A latência pode ser um problema para um artista que deseja gravar enquanto monitora seus sinais de entrada.

A Scarlett 2i2 é equipada com a opção "Monitoramento Direto", que supera este problema. Configurando o controle **DIRECT MONITOR** do painel frontal para MONO ou STEREO irá direcionar seus sinais de entradadiretamente para as saídas de fone de ouvido e monitor principal da Scarlett 2i2. Isso permite que você se ouça com latência zero – ou seja, em "tempo real" – junto com a reprodução do computador. Os sinais de entrada para o seu computador não são afetados de forma alguma por esta configuração.

No modo MONO, as entradas 1 e 2 são roteadas igualmente para as duas saídas (saídas do painel traseiro e fones de ouvido) para que ambas apareçam no centro da imagem estéreo. Isso é útil quando você está gravando dois instrumentos separados ou um instrumento e um vocal, onde não há necessidade de os dois sinais estarem localizados especificamente na imagem estéreo. Outros exemplos seriam uma guitarra acústica e uma guitarra elétrica, um baixo que é mic'd e DI'd ou dois microfones separados posicionados de forma diferente em um amplificador de guitarra.

No modo STEREO, a entrada 1 é roteada para o canal de saída esquerdo e a entrada 2 para a direita. Use este modo se estiver gravando algo inerentemente estéreo por natureza. O monitoramento em estéreo lhe dará uma impressão mais precisa do palco sonoro. Exemplos são qualquer situação em que dois microfones estão sendo usados para capturar deliberadamente uma imagem estéreo, como um par de microfones de bateria suspensos, um único microfone estéreo gravando uma orquestra ou outro conjunto, ou as saídas estéreo de uma fonte eletrônica, como um piano, sintetizador ou unidade FX.

Ao usar o Direct Monitoring, certifique-se de que seu software DAW não esteja configurado para rotear sua entrada (o que você está gravando no momento) para sua saída. Se for, você se ouvirá "duas vezes", com um sinal audivelmente atrasado como um eco.

Monitorar com **DIRECT MONITOR** definido como OFF pode ser útil ao usar um plug-in FX em sua DAW para criar um efeito estéreo que contribui para a apresentação ao vivo. Desta forma, você poderá ouvir exatamente o que está sendo gravado, completo com o FX. No entanto, pode ocorrer alguma latência, dependendo do tamanho do buffer da DAW e do poder de processamento do computador.

#### Conectando Scarlett 2i2 a alto-falantes

Você pode usar as saídas de ¼" no painel traseiro para conectar os alto-falantes do monitor. Os monitores ativos possuem amplificadores internos com controle de volume e podem ser conectados diretamente. Os alto-falantes passivos requerem um amplificador separado; as saídas do painel traseiro devem ser conectadas às entradas do amplificador.

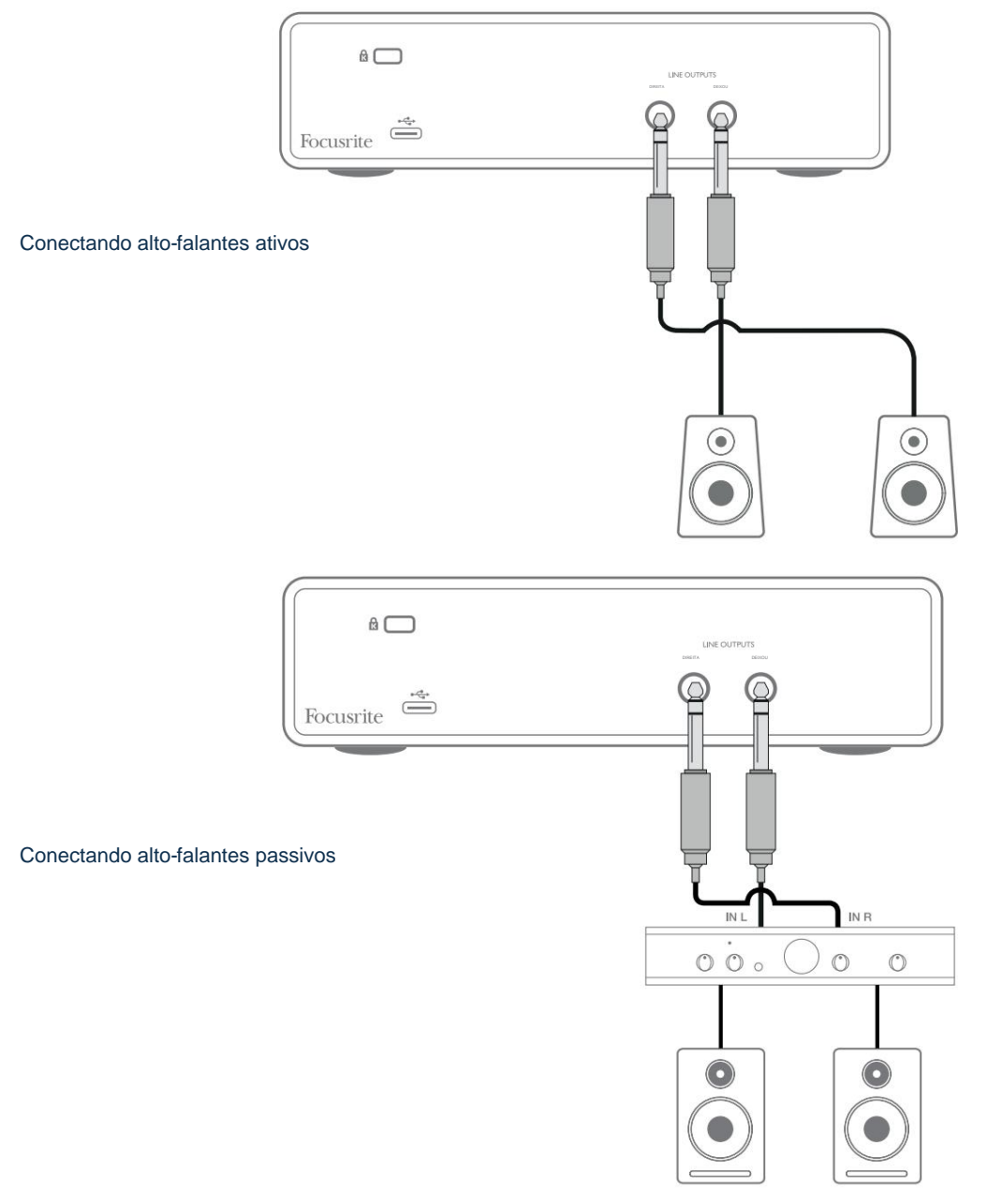

As saídas de linha são tomadas de 3 pólos (TRS) ¼" (6,35 mm) e são balanceadas eletronicamente. Amplificadores típicos de consumo (Hi-Fi) e pequenos monitores ativos têm entradas não balanceadas, seja em soquetes phono (RCA), ou um plugue de 3,5 mm TRS para conectar a um computador. Em ambos os casos, use um cabo de conexão adequado com plugues em uma extremidade.

Amplificadores de potência profissionais geralmente terão entradas balanceadas; é altamente recomendável usar cabos balanceados para conectá-los às saídas da Scarlett 2i2.

**NOTA:** Você corre o risco de criar um loop de feedback de áudio se os alto-falantes estiverem ativos quando você estiver monitorando um microfone! Recomendamos que você sempre desligue (ou diminua) os alto-falantes de monitoramento durante a gravação e use fones de ouvido durante a duplicação.

### **RECURSOS DE HARDWARE**

#### **Painel frontal**

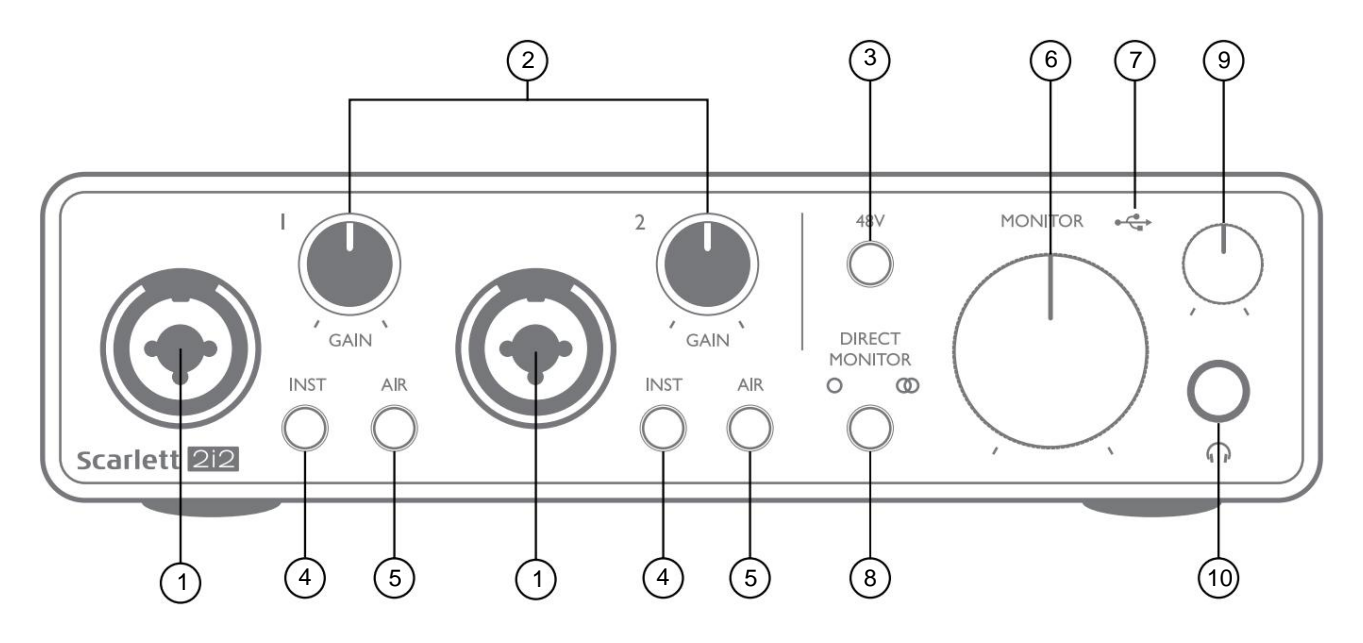

- Entradas 1 e 2 Soquetes de entrada "Combo" conecte aqui microfones, instrumentos (por exemplo, guitarra) ou sinais de nível de linha. Os soquetes combinados aceitam conectores XLR e ¼" (6,35 mm). Os microfones se conectam usando plugues XLR: instrumentos e sinais de nível de linha devem ser conectados através de plugues jack de ¼" (6,35 mm) do tipo TS ou TRS. O ganho do pré-amplificador é apropriado para microfones quando um plugue XLR é inserido e para sinais de nível mais alto quando um plugue jack é inserido. Não conecte nada além de um microfone - por exemplo, a saída de um módulo de som ou unidade FX - através de um plugue XLR, pois o nível do sinal sobrecarregará o pré-amplificador, resultando em distorção; , se a alimentação phantom estiver habilitada, você poderá danificar seu equipamento.
- 2. GAIN 1 e GAIN 2 ajusta o ganho do pré-amplificador para sinais nas entradas 1 e 2 respectivamente. Os controles de ganho têm 'anéis' de LED tricolores para confirmar o nível do sinal: verde indica um nível de entrada de pelo menos -24 dBFS (ou seja, 'sinal presente'), o anel fica âmbar em -6 dBFS para indicar que o sinal está próximo para recorte e, finalmente, para vermelho em 0 dBFS (recorte digital).
- 48V interruptor de alimentação fantasma para entradas de microfone permite alimentação fantasma de 48 V nos contatos XLR de ambos os conectores Combo.
- 4. INST Chaves de nível de linha/instrumento para cada entrada que alteram o ganho e a impedância de entrada para se adequar a sinais de nível de instrumento ou linha. 'INST' acende em vermelho quando o modo Instrument é selecionado. Você também pode habilitar INST do Focusrite Control.
- 5. AIR dois interruptores que habilitam o modo AIR para cada entrada. O AIR modifica a resposta de frequência do estágio de entrada para modelar os pré-amplificadores de microfone Focusrite ISA clássicos baseados em transformador.
   'AIR' acende em amarelo quando o modo é selecionado. Observe que AIR também pode ser selecionado no Focusrite Control.
- 6. **MONITOR** controle do nível de saída do monitor principal define o nível de saída nas saídas principais (painel traseiro) ESQUERDA e DIREITA.
- LED USB um LED verde acende quando a Scarlett está conectada e reconhecida por seu computador.

- 8. DIRECT MONITOR esta chave direciona as entradas diretamente para as saídas com três configurações diferentes: OFF, MONO e STEREO. Quando configurado para OFF, o monitoramento das fontes de entrada é feito via DAW; em MONO ou STEREO, o monitoramento é feito diretamente das entradas do pré-amplificador, portanto, livre de qualquer latência. Os simbots de constante das entradas do pré-amplificador, sinal é combinado com a reprodução do software.
- 9. 🕥 Nível de fone de ouvido ajusta o nível de saída na saída de fone de ouvido estéreo do painel frontal.
- 10. Tomada de fone de ouvido tomada de saída TRS de ¼". Se seus fones de ouvido tiverem um plugue jack TRS de ¼", conecte-os diretamente; se eles tiverem um "mini jack" TRS de 3,5 mm, use um adaptador de jack TRS de ¼" para 3,5 mm. Observe que os fones de ouvido equipados com plugues TRRS de 4 pólos não funcionarão corretamente.

#### **Painel traseiro**

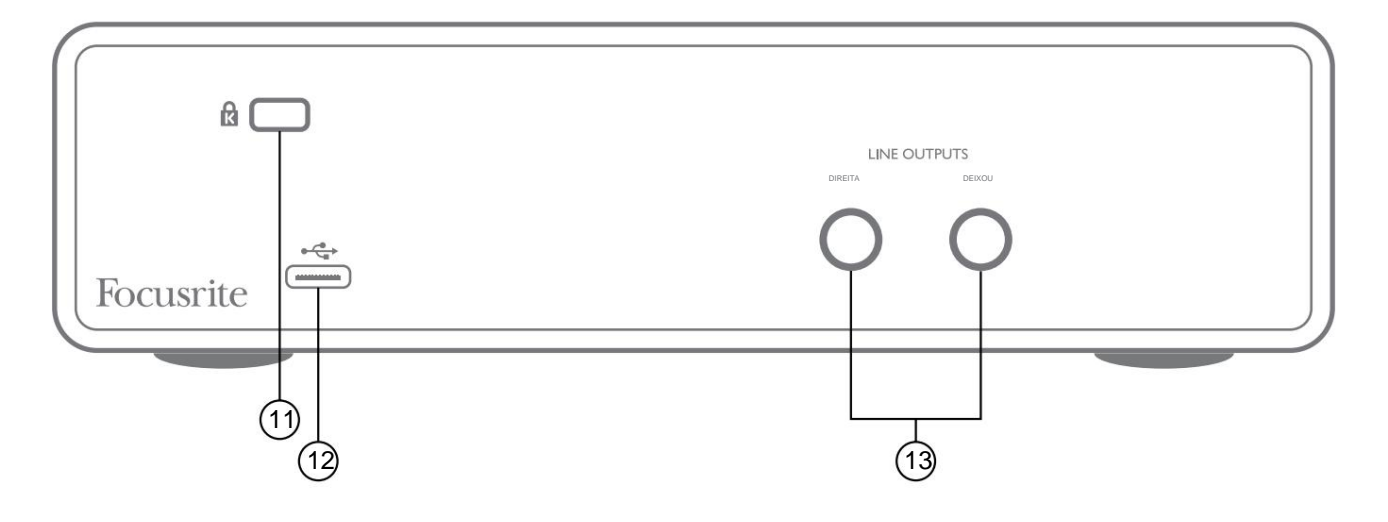

- 11. K (Trava de segurança Kensington) prenda sua Scarlett 2i2 em uma estrutura adequada, se desejar.
- 12. Porta USB 2.0 conector tipo C; conecte ao seu computador com o cabo fornecido.
- SAÍDAS DE LINHA: ESQUERDA e DIREITA 2 tomadas TRS de ¼" (6,35 mm); Nível de saída de +10 dBu (variável), balanceado eletronicamente. Podem ser usados plugues jack de ¼" TRS (conexão balanceada) ou TS (conexão não balanceada).

## **ESPECIFICAÇÕES**

## Especificações de performance

Todos os valores de desempenho medidos de acordo com as disposições da AES17, conforme aplicável.

| Taxas de amostragem compatíveis     | 44,1 kHz, 48 kHz, 88,2 kHz, 96 kHz, 176,4 kHz, 192 kHz                                  |
|-------------------------------------|-----------------------------------------------------------------------------------------|
| Entradas de microfone               |                                                                                         |
| Faixa dinâmica                      | 111 dB (ponderado A)                                                                    |
| Resposta de Frequência              | 20 Hz a 20 kHz ±0,1 dB                                                                  |
| THD+N                               | <0,0012% (ganho mínimo, entrada de -1 dBFS com filtro passa-banda de 22 Hz/22 kHz)      |
| Ruído EIN                           | -128 dB (ponderado A)                                                                   |
| Nível máximo de entrada             | +9 dBu no ganho mínimo                                                                  |
| Ganho de alcance                    | 56 dB                                                                                   |
| Impedância de entrada               | 3 kÿ                                                                                    |
| Entradas de linha                   |                                                                                         |
| Faixa dinâmica                      | 110.5 dB (ponderado A)                                                                  |
| Resposta de Frequência              | 20 Hz a 20 kHz ±0,1 dB                                                                  |
| THD+N                               | <0,002% (ganho mínimo, entrada de -1 dBFS com filtro passa-banda de 22 Hz/22 kHz)       |
| Nível máximo de entrada             | +22 dBu no ganho mínimo                                                                 |
| Ganho de alcance                    | 56 dB                                                                                   |
| Impedância de entrada               | 60 kÿ                                                                                   |
| Entradas de instrumentos            |                                                                                         |
| Faixa dinâmica                      | 110 dB (ponderado A)                                                                    |
| Resposta de Frequência              | 20 Hz a 20 kHz ±0,1 dB                                                                  |
| THD+N                               | <0,03% (ganho mínimo, entrada de -1 dBFS com filtro passa-banda de 22 Hz/22 kHz)        |
| Nível máximo de entrada             | +12,5 dBu no ganho mínimo                                                               |
| Ganho de alcance                    | 56 dB                                                                                   |
| Impedância de entrada               | 1,5 Mÿ                                                                                  |
| Saídas de linha 1 e 2 (balanceadas) |                                                                                         |
| Faixa dinâmica                      | 108.5 dB (ponderado A)                                                                  |
| Nível máximo de saída               | +15.5 dBu: saídas balanceadas                                                           |
| Saídas THD+N (1-2)                  | <0,002% (nível máximo, entrada de -1 dBFS 1 kHz com filtro passa-banda de 20 Hz/22 kHz) |
| Impedância de saída                 | 430 ÿ                                                                                   |
| Saídas de fone de ouvido            |                                                                                         |
| Faixa dinâmica                      | 104 dB (ponderado A)                                                                    |
| Nível máximo de saída               | 7 dBu                                                                                   |
| THD+N                               | <0,002% (nível máximo, entrada -1 dBFS, 1 kHz, com filtro passa-banda de 20 Hz/22 kHz)  |
| Impedância de saída                 | <1ÿ                                                                                     |

# **Características Físicas e Elétricas**

| Entradas analógicas                                                                         |                                                                                                    |  |
|---------------------------------------------------------------------------------------------|----------------------------------------------------------------------------------------------------|--|
| Conectores                                                                                  | Tipo XLR "Combo": Mic/Line/Inst (Entradas 1-2) no painel frontal                                        |  |
| Troca de microfone/linha                                                                    | Automático                                                                                              |  |
| Comutação de linha/instrumento 2 x interruptores do painel frontal ou via Focusrite Control |                                                                                                    |  |
| poder fantasma                                                                              | Interruptor de alimentação fantasma de 48 V compartilhado para entradas 1 e 2<br>(Somente conexões XLR) |  |
| Função AR                                                                                   | Interruptor do painel frontal ou via Focusrite Control                                                  |  |
| Saídas analógicas                                                                           |                                                                                                    |  |
| Saídas balanceadas                                                                          | 2 conectores TRS de 1/2" no painel traseiro                                                             |  |
| Saída de fone de ouvido estéreo                                                             | Conector TRS de ¼" no painel frontal                                                                    |  |
| Controle de nível de saída principal                                                        |                                                                                                    |  |
| Controle de nível de fones de ouvido                                                        |                                                                                                    |  |
| Outras E/S                                                                                  |                                                                                                    |  |
| USB                                                                                         | 1 x conector USB 2.0 Tipo C                                                                             |  |
| Indicadores do painel frontal                                                               |                                                                                                    |  |
| Alimentação USB                                                                             | LED                                                                                                    |  |
| Ganhe halos                                                                                 | Anéis de LED tricolores (com controles GAIN)                                                            |  |
| poder fantasma                                                                              | LED                                                                                                    |  |
| Modo de instrumento                                                                         | 2 x LED                                                                                                 |  |
| Modo AR                                                                                     | 2 x LED                                                                                                 |  |
| Modo de monitoramento direto                                                                | 2 x LED                                                                                                 |  |
| Peso e Dimensões                                                                            |                                                                                                    |  |
| LxAxD                                                                                       | 175 mm x 47,5 mm x 99 mm<br>6,89 pol x 1,87 pol x 3,89 pol                                              |  |
| Peso                                                                                        | 470g<br>1,04 lb                                                                                         |  |

## SOLUÇÃO DE PROBLEMAS

Para todas as consultas de solução de problemas, visite o Centro de Ajuda Focusrite em support.focusrite.com.

## **DIREITOS AUTORAIS E AVISOS LEGAIS**

Os termos e condições completos da garantia podem ser encontrados em focusrite.com/warranty.

Focusrite é uma marca registrada e Scarlett 2i2 é uma marca registrada da Focusrite Audio Engineering Limited.

Todas as outras marcas comerciais e nomes comerciais são propriedade de seus respectivos proprietários. 2021 © Focusrite Audio Engineering Limited. Todos os direitos reservados.